# Guia de Operações em Lote

### Introdução:

A funcionalidade de Operações em Lote permite o tratamento de um conjunto de documentos ao mesmo tempo. Dentre as possibilidades disponíveis no Processo.Rio se encontram:

- Transferência em Lote
- Receber em Lote
- Anotar em Lote
- Assinar em Lote
- Arquivar em Lote

# 1. Como acessar as Operações em Lote

- As funções estão disponíveis no Menu Documentos.
- Para acessar este menu, na tela inicial tecle em Mesa Virtual e o Menu será disponibilizado, conforme abaixo.

| rfeitura da Cidade do Rio de Janeiro > Centro de Feiras. Esposições e Cong<br>biointe de Nomologação - v.10.2.1.9PCRJ-3.8.2<br>Espedientes<br>Situação | gressos do Rio de Janeiro / RIOCENTRO | -                      |
|----------------------------------------------------------------------------------------------------|---------------------------------------|------------------------|
| Expedientes                                                                                                    |                                       |                        |
| Situação                                                                                                    |                                       |                        |
|                                                                                                    | Atendente                             | Lotação                |
| Em Elaboração<br>Como Subscritor                                                                                                    | 3                                     | 4                      |
| Pendente de Assinatura                                                                                                    | 3                                     | 4                      |
| Aguardando Andamento                                                                                                    | 1                                     | 1                      |
| Arquivo Corrente                                                                                                    | 0                                     | 2                      |
| Assinado                                                                                                    | 3                                     | 11                     |
| Revisar                                                                                                    | 1                                     | 0                      |
| tuação                                                                                                    |                                       |                        |
| Pronto para Assinar                                                                                                    | 1                                     | 0                      |
| ituação                                                                                                    |                                       |                        |
| @ Bombando                                                                                                    | 2                                     | 2                      |
| ituação                                                                                                    |                                       |                        |
| 🍰 teset 3                                                                                                    | 0                                     | 2                      |
|                                                                                                    |                                       |                        |
| rocessos Administrativos                                                                                                    |                                       |                        |
| Situação                                                                                                    | Atendente                             | Lotação                |
| Aguardando Andamento                                                                                                    | 6                                     | 6                      |
| Assinado                                                                                                    | 2                                     | 7                      |
|                                                                                                    | Mesa Virtual e                        | quisar Criar Documento |

| SIGA Processo,rio MENU - Documentos - Relatórios - Gestão -                                                                                                    | Número de Documento Buscar                 |  |  |  |
|----------------------------------------------------------------------------------------------------|--------------------------------------------|--|--|--|
| Prefeitura da Cidade do Rio de Janeiro > Centro de Feiras, Exposições e Congressos do Rio de Janeiro / RIOCENTRO<br>Ambiente de Homologação - v.10.0.21.9-PCRI-3.8.2                                                                                                    | Olá, 🚢 Lucas Muncone Dipp 🛄 52039 🛛 🚱 Sair |  |  |  |
| Image: Signal Signal |                                            |  |  |  |
| Lotação Riltrar docs. da mesa                                                                                                    |                                            |  |  |  |

|                                                                                                    | Documentos ▼ Relatórios ▼ Gestão ▼                    |
|----------------------------------------------------------------------------------------------------|-------------------------------------------------------|
| Prefeitura da Cidade do Rio de Janeiro > Centro de Feiras, Exposições e Congressos do Rio<br>Ambiente de Homologação - v.10.0.21.9-PCRJ-3.8.2 | Novo<br>Pesquisar                                     |
| 🖥 Mesa Virtual                                                                                                    | Mesa Virtual<br>Transferência em Lote                 |
| Lotação 🕹 Lotação Filtrar docs. da mesa 🛛 🗘 Última atualização: 27/09 15:15                                                                   | Receber em Lote                                       |
| <ul> <li>Pronto para Assinar</li> <li>1</li> <li>1</li> <li>0</li> <li>Pendente de Assinatura</li> <li>1</li> <li>0</li> </ul>                | Anotar em Lote<br>Assinar em Lote<br>Arquivar em Lote |
| Tempo Código Descrição                                                                                                    | Origem                                                |

A seguir detalharemos cada Operação em Lote.

# 1 – Transferência em Lote

- Restrições: Apenas documentos públicos podem ser transferidos em lote;
- Estão disponíveis para transferência em lote os documentos:
  - Tela de Quantitativos na situação: "Aguardando andamento"
  - Mesa Virtual na situação: "Aguardando andamento" e "Outros"

1.1 - Selecione a operação "Transferência em Lote".

|                                                                                                    | Documentos ▼ Gestão ▼                 |        |
|----------------------------------------------------------------------------------------------------|---------------------------------------|--------|
| Prefeitura da Cidade do Rio de Janeiro > Centro de Feiras, Exposições e Congressos do Ri<br>Ambiente de Homologação - v.10.0.21.9-PCRJ-3.8.2 | <sub>je</sub> Novo<br>Pesquisar       |        |
| 🖹 Mesa Virtual                                                                                                    | Mesa Virtual<br>Transferência em Lote |        |
| Lotação 🕹 Lotação Filtrar docs. da mesa 🛛 Última atualização: 27/09 15:15                                                                    | Receber em Lote                       |        |
| 👄 Pronto para Assinar 🔹 💷                                                                                                    | Anotar em Lote                        |        |
| P Pendente de Assinatura ▲ 2 ⊕ 0                                                                                                    | Assinar em Lote<br>Arquivar em Lote   |        |
| Tempo Código Descrição                                                                                                    |                                       | Origem |

1.2- Assinale os documentos a serem transferidos em lote (1).

| SIGA K                                                       | processo, rio                                                                  | (A)        |         |             |          |             | Número de Documento Buscar                                                                                             |
|--------------------------------------------------------------|--------------------------------------------------------------------------------|------------|---------|-------------|----------|-------------|----------------------------------------------------------------------------------------------------|
| Prefeitura da Cidade do F<br>Ambiente de Homologação         | <b>tio de Janeiro &gt;</b> Centro de Feiras, Exp<br>> - v.10.0.21.9-PCRJ-3.8.2 |            |         |             |          |             | Oli, 🛓 Lucas Muncons Dipp 🖩 52030 🛛 ا Sar                                                                              |
| Transferência em L                                           | ote                                                                            |            |         |             |          |             |                                                                                                    |
| Atendente                                                    |                                                                                |            |         |             |          |             |                                                                                                    |
| Lotação                                                      |                                                                                | ٥          |         |             |          |             |                                                                                                    |
| Data da devolução                                            |                                                                                |            |         |             |          |             |                                                                                                    |
|                                                              |                                                                                |            |         |             |          |             |                                                                                                    |
| Atenção: somente preencher a<br>documento seja devolvido até | a data de devolução se a intenção for, realmen<br>esta data.                   | nte, que o |         |             |          |             |                                                                                                    |
| Transferir                                                   |                                                                                |            |         |             |          |             |                                                                                                    |
| Destinatário: LUCA                                           | S MUNCONE DIPP                                                                 |            |         |             |          |             |                                                                                                    |
| Atenção: somente documento                                   | is públicos poderão ser transferidos.                                          |            |         |             |          |             |                                                                                                    |
|                                                              | L                                                                              |            | Documen | ito         | Última M | ovimentação |                                                                                                    |
| •                                                            | Número                                                                         | Data       | Lotação | Pessoa      | Data     | Pessoa      | Descrição                                                                                                    |
| 0                                                            | CEN-OFI-2022/00149-A                                                           | 12/08/22   | 52041   | CEN15671796 | 27/09/22 | CEN15670317 | test                                                                                                    |
|                                                              | CEN-PRO-2022/00276-V01                                                         | 02/08/22   | 52039   | CEN15670317 | 04/08/22 | CEN15670317 | Processo Administrativo de Averiguação Preliminar da Empresa XPTZ.LTDA                                                 |
| 0                                                            | CEN-PRO-2022/00276.01-V01                                                      | 03/08/22   | 52041   | CEN15670329 | 04/08/22 | CEN15670317 | Processo Administrativo Sancionador - Empresa XPTZ_LTDA                                                                |
|                                                              | CEN-PRO-2022/00266-V01                                                         | 22/07/22   | 52039   | CEN15670317 | 22/07/22 | CEN15670317 | Subprocesso de RECURSO DA DECISÃO/IMPUGNAÇÃO do Processo Administrativo de Averiguação Preliminar da Empresa XPTZ.LTDA |
| Limitado ao órgão                                            | GOV-PRO-2022/02128-V01                                                         | 21/07/22   | 51742   | GOV2267227  | 21/07/22 | CEN15670317 | CONFIDENCIAL                                                                                                    |
| 0                                                            | CEN-PRO-2022/00264.01-V01                                                      | 19/07/22   | 52039   | CEN15670317 | 19/07/22 | CEN15670380 | Sub-Processo REFERENTE ao Processo Administrativo de Averiguação Preliminar da Empresa CEN-PRO-2022/00264              |
|                                                              | CEN-PRO-2022/00264-V01                                                         | 19/07/22   | 52041   | CEN15670329 | 19/07/22 | CEN15670317 | Processo Administrativo de Averiguação Preliminar da Empresa XPTZ.LTDA                                                 |
|                                                              |                                                                                |            |         |             |          |             |                                                                                                    |

1.3 - Identifique no campo "Atendente" o Login ou Lotação que receberá a Transferência em Lote (2).

1.4- Clique no botão "Transferir" (3).

Observação Importante: O campo "Data de devolução" deve ser preenchido somente se o documento tiver que ser devolvido à lotação.

| SIGA /                                                   | Droces                                             | so,rio                           | Ö,         | MENU -    |             |          |             | Número de Documento Buscar                                                                                             |
|----------------------------------------------------------|----------------------------------------------------|----------------------------------|------------|-----------|-------------|----------|-------------|----------------------------------------------------------------------------------------------------|
| Prefeitura da Cidade do I<br>Ambiente de Homologaçã      | <b>Rio de Janeiro &gt;</b> (<br>o - v.10.0.21.9-PC | Centro de Feiras, Ex<br>RJ-3.8.2 |            |           |             |          |             | Olii. 🌲 Lucas Muncone Dipp 🔡 52039 🛛 😣 Sait                                                                            |
| Transferência em l                                       | .ote                                               |                                  |            |           |             |          |             |                                                                                                    |
| Atendente                                                |                                                    |                                  |            |           |             |          |             |                                                                                                    |
| Lotação                                                  |                                                    |                                  | •          | CEN-52039 |             |          | RIOCE       | VTRO/PRE/CTAP/CAT                                                                                                    |
| Data da devoloção                                        |                                                    |                                  |            |           |             |          |             |                                                                                                    |
| Atenção: somente preencher<br>documento seja devolvido a | a data de devolução s<br>é esta data.              | e a intenção for, realmer        | nte, que o |           |             |          |             |                                                                                                    |
| Transferir                                               | 3                                                  |                                  |            |           |             |          |             |                                                                                                    |
| Destinatário: LUCA                                       | S MUNCONE                                          | DIPP                             |            |           |             |          |             |                                                                                                    |
| Atençao: somence document                                | os publicos poderao s                              | er transferidos.                 |            | Documer   | ito         | Última N | ovimentação |                                                                                                    |
|                                                          | 1                                                  | Número                           | Data       | Lotação   | Pessoa      | Data     | Pessoa      | Descrição                                                                                                    |
| 8                                                        | CEN-PRC                                            | -2022/00276-V01                  | 02/08/22   | 52039     | CEN15670317 | 04/08/22 | CEN15670317 | Processo Administrativo de Averiguação Preliminar da Empresa XPTZ.LTDA                                                 |
| •                                                        | CEN-PRO-2                                          | 022/00276.01-V01                 | 03/08/22   | 52041     | CEN15670329 | 04/08/22 | CEN15670317 | Processo Administrativo Sancionador - Empresa XPTZ.LTDA                                                                |
| •                                                        | CEN-PRC                                            | -2022/00266-V01                  | 22/07/22   | 52039     | CEN15670317 | 22/07/22 | CEN15670317 | Subprocesso de RECURSO DA DECISÃO/IMPUGNAÇÃO do Processo Administrativo de Averiguação Preliminar da Empresa XPTZ.LTDA |
| Limitado ao órgão                                        | GOV-PRC                                            | -2022/02128-V01                  | 21/07/22   | 51742     | GOV2267227  | 21/07/22 | CEN15670317 | CONFIDENCIAL                                                                                                    |
|                                                          | CEN-PRO-2                                          | 022/00264.01-V01                 | 19/07/22   | 52039     | CEN15670317 | 19/07/22 | CEN15670380 | Sub-Processo REFERENTE ao Processo Administrativo de Averiguação Preliminar da Empresa CEN-PRO-2022/00264              |
|                                                          | CEN-PRO                                            | -2022/00264-V01                  | 19/07/22   | 52041     | CEN15670329 | 19/07/22 | CEN15670317 | Processo Administrativo de Averiguação Preliminar da Empresa XPTZ.LTDA                                                 |
| 1                                                        |                                                    |                                  |            |           |             |          |             |                                                                                                    |

# 1.5- Após a transferência, o Protocolo de Tramitação será exibido.

| Protocolo de Tramita   | ção                                   |                                           |         |             |          |            |             |         |        |                                                                        |  |  |  |  |  |
|------------------------|---------------------------------------|-------------------------------------------|---------|-------------|----------|------------|-------------|---------|--------|------------------------------------------------------------------------|--|--|--|--|--|
| De                     | RIOCENTRO/PRE/CTAP,                   | OCENTRO/PRE/CTAP/CAT - LUCAS MUNCONE DIPP |         |             |          |            |             |         |        |                                                                        |  |  |  |  |  |
| Para                   | RIOCENTRO/PRE/CTAP,                   | RIOCENTRO/PRE/CTAP/CAT                    |         |             |          |            |             |         |        |                                                                        |  |  |  |  |  |
| Data                   | 27/09/2022 16:36:36                   |                                           |         |             |          |            |             |         |        |                                                                        |  |  |  |  |  |
|                        |                                       |                                           |         |             |          |            |             |         |        |                                                                        |  |  |  |  |  |
| Documento(s) Não Tr    | amitado(s)                            |                                           |         |             |          |            |             |         |        |                                                                        |  |  |  |  |  |
|                        |                                       |                                           |         |             |          |            |             |         |        |                                                                        |  |  |  |  |  |
|                        | Documento                             |                                           |         |             | Lotação  |            |             |         |        | Descrição                                                              |  |  |  |  |  |
|                        |                                       |                                           |         |             |          |            |             |         |        |                                                                        |  |  |  |  |  |
| Documento(s) Tramita   | Documento(s) Tramitado(s) Com Sucesso |                                           |         |             |          |            |             |         |        |                                                                        |  |  |  |  |  |
|                        |                                       |                                           | Documen | to          | Últi     | ima Movime | ntação      | Atend   | iente  |                                                                        |  |  |  |  |  |
|                        | Número                                | Data                                      | Lotação | Pessoa      | Data     | Lotação    | Pessoa      | Lotação | Pessoa | Descrição                                                              |  |  |  |  |  |
|                        | CEN-PRO-2022/00276-V01                | 02/08/22                                  | 52039   | CEN15670317 | 27/09/22 | 52039      | CEN15670317 | 52039   |        | Processo Administrativo de Averiguação Preliminar da Empresa XPTZ.LTDA |  |  |  |  |  |
|                        | CEN-PRO-2022/00276.01-V01             | 03/08/22                                  | 52041   | CEN15670329 | 27/09/22 | 52039      | CEN15670317 | 52039   |        | Processo Administrativo Sancionador - Empresa XPTZ.LTDA                |  |  |  |  |  |
|                        | CEN-PRO-2022/00264-V01                | 19/07/22                                  | 52041   | CEN15670329 | 27/09/22 | 52039      | CEN15670317 | 52039   |        | Processo Administrativo de Averiguação Preliminar da Empresa XPTZ.LTDA |  |  |  |  |  |
|                        |                                       |                                           |         |             |          |            |             |         |        |                                                                        |  |  |  |  |  |
| Gerar Protocolo Voltar |                                       |                                           |         |             |          |            |             |         |        |                                                                        |  |  |  |  |  |
|                        |                                       |                                           |         |             |          |            |             |         |        |                                                                        |  |  |  |  |  |

# 1.6- É possível também gerar um protocolo para impressão.

| otocolo de Tramitação |                |                                           |          |         |             |          |           |             |         |        |                                                                        |  |  |
|-----------------------|----------------|-------------------------------------------|----------|---------|-------------|----------|-----------|-------------|---------|--------|------------------------------------------------------------------------|--|--|
| e                     | RIOCENTRO/PI   | ICENTRO/PRE/CTAP/CAT - LUCAS MUNCONE DIPP |          |         |             |          |           |             |         |        |                                                                        |  |  |
| ara                   | RIOCENTRO/PI   | NTRO/PRE/CTAP/CAT                         |          |         |             |          |           |             |         |        |                                                                        |  |  |
| ata                   | 27/09/22 16:36 | 5:36                                      |          |         |             |          |           |             |         |        |                                                                        |  |  |
|                       |                |                                           |          |         |             |          |           |             |         |        |                                                                        |  |  |
| cumento(s)            |                |                                           |          |         |             |          |           |             |         |        |                                                                        |  |  |
|                       |                |                                           |          | Documen | to          | Últi     | ma Movime | entação     | Atend   | lente  |                                                                        |  |  |
|                       | Nd             | imero                                     | Data     | Lotação | Pessoa      | Data     | Lotação   | Pessoa      | Lotação | Pessoa | Descrição                                                              |  |  |
| CEN-PRO-2022/00       | 264-V01        |                                           | 19/07/22 | 52041   | CEN15670329 | 27/09/22 | 52039     | CEN15670317 | 52039   |        | Processo Administrativo de Averiguação Preliminar da Empresa XPTZ.LTDA |  |  |
| CEN-PRO-2022/00       | 276-V01        |                                           | 02/08/22 | 52039   | CEN15670317 | 27/09/22 | 52039     | CEN15670317 | 52039   |        | Processo Administrativo de Averiguação Preliminar da Empresa XPTZ.LTDA |  |  |
| CEN-PRO-2022/002      | 76.01-V01      |                                           | 03/08/22 | 52041   | CEN15670329 | 27/09/22 | 52039     | CEN15670317 | 52039   |        | Processo Administrativo Sancionador - Empresa XPTZ.LTDA                |  |  |
| nir Voltar            |                |                                           |          |         |             |          |           |             |         |        |                                                                        |  |  |
|                       |                |                                           |          |         |             |          | Receb     | ido em:/    | _/ às   |        |                                                                        |  |  |
|                       |                |                                           |          |         |             |          |           |             |         |        |                                                                        |  |  |

# 2 – Receber em Lote

Selecione a operação "Receber em Lote".

|                                                                                                    | Documentos   Relatórios   Gestão      |
|----------------------------------------------------------------------------------------------------|---------------------------------------|
| Prefeitura da Cidade do Rio de Janeiro > Centro de Feiras, Exposições e Congressos do Rio<br>Ambiente de Homologação - v.10.0.21.9-PCRJ-3.8.2 | Novo<br>Pesquisar                     |
| 🖹 Mesa Virtual                                                                                                    | Mesa Virtual<br>Transferência em Lote |
| 😩 Usuário 🔹 Lotação Filtrar docs. da mesa 🛛 🕄 Última atualização: 27/09 15:15                                                                 | Receber em Lote                       |
| 🖨 Pronto para Assinar 💶 🔹 🖷                                                                                                    | Anotar em Lote                        |
| Pendente de Assinatura<br>▲ 2 ⊕ 0                                                                                                    | Arquivar em Lote                      |
| Tempo Código Descrição                                                                                                    | Origem                                |

2.1- Selecione os documentos que deseja receber em lote, podendo incluir documentos no seu login e na sua lotação (1).

2.2- Estão disponíveis para receber em lote:

- **Tela de Quantitativos**: todos os documentos na situação "Caixa de Entrada Digital", tanto do atendente quanto da lotação.
- **Mesa Virtual**: todos os documentos na situação "Caixa de Entrada", tanto do usuário quanto da lotação.
- 2.3- Clique em "Receber" (2).

| SK                |                                                                                  | p <b>.rio</b>                |                   |                        |           |             |                                                                        | Número de Documento Buscar                 |  |  |  |  |  |  |
|-------------------|----------------------------------------------------------------------------------|------------------------------|-------------------|------------------------|-----------|-------------|------------------------------------------------------------------------|--------------------------------------------|--|--|--|--|--|--|
| Prefeit<br>Ambier | ura da Cidade do Rio de Janeiro > Cent<br>te de Homologação - v.10.0.21.9-PCRJ-3 | tro de Feiras, Expo<br>3.8.2 | sições e Congress | os do Rio de Janeiro , | RIOCENTRO |             |                                                                        | Olá, 🚢 Lucas Muncone Dipp 🞚 52039 🛛 Թ Sair |  |  |  |  |  |  |
| Rec               | Recebimento em Lote                                                              |                              |                   |                        |           |             |                                                                        |                                            |  |  |  |  |  |  |
| Re                | ceber 2                                                                          |                              |                   |                        |           |             |                                                                        |                                            |  |  |  |  |  |  |
| Atend             | ente: LUCAS MUNCONE DIPP                                                         |                              |                   |                        |           |             |                                                                        |                                            |  |  |  |  |  |  |
|                   | Número                                                                           |                              | Documento         |                        | Última Mo | ovimentação | Descrição                                                              |                                            |  |  |  |  |  |  |
|                   | 1                                                                                | Data                         | Lotação           | Pessoa                 | Data      | Pessoa      |                                                                        |                                            |  |  |  |  |  |  |
|                   | CEN-OFI-2022/00149-A                                                             | 12/08/22                     | 52041             | CEN15671796            | 27/09/22  | CEN15670317 | test                                                                   |                                            |  |  |  |  |  |  |
| Aten              | ente: RIOCENTRO/PRE/CTAP/C                                                       | AT                           |                   |                        |           |             |                                                                        |                                            |  |  |  |  |  |  |
| •                 | Número                                                                           |                              | Documento         |                        | Última Mo | ovimentação | Descrição                                                              |                                            |  |  |  |  |  |  |
|                   |                                                                                  | Data                         | Lotação           | Pessoa                 | Data      | Pessoa      |                                                                        |                                            |  |  |  |  |  |  |
| •                 | CEN-PRO-2022/00276-V01                                                           | 02/08/22                     | 52039             | CEN15670317            | 27/09/22  |             | Processo Administrativo de Averiguação Preliminar da Empresa XPTZ.LTDA |                                            |  |  |  |  |  |  |
|                   | CEN-PRO-2022/00276.01-V01                                                        | 03/08/22                     | 52041             | CEN15670329            | 27/09/22  |             | Processo Administrativo Sancionador - Empresa XPTZ.LTDA                |                                            |  |  |  |  |  |  |
| •                 | CEN-PRO-2022/00264-V01                                                           | 19/07/22                     | 52041             | CEN15670329            | 27/09/22  |             | Processo Administrativo de Averiguação Preliminar da Empresa XPTZ.LTDA |                                            |  |  |  |  |  |  |

# 3 – Anotar em Lote

#### Anotar

É a ação que permite inserir uma pequena observação ao documento. A anotação será exibida nas movimentações do documento, podendo ser excluída a qualquer tempo pelo usuário que a criou.

• É possível anotar em lote documentos que se encontram na sua mesa virtual ou documentos temporários de sua autoria.

• A ação é possível tanto para documentos no login do usuário quanto para documentos na lotação.

• A anotação aparece da mesma forma que um anexo no documento, mas não pode ser visualizado no "Inteiro Teor".

• No caso de anotação em lote, o texto será igual para todos os documentos

- Estão disponíveis para receber em lote:
  - **Tela de Quantitativos** documentos na situação "Aguardando Andamento" e "Pendente de Assinatura", tanto do atendente quanto da lotação.
  - Mesa Virtual documentos na situação "Em Elaboração", "Aguardando Andamento" e "Outros".

3.1 - Selecione a operação "Anotar em Lote"

| SIGA       Processo.rio       Image: Network         trando o futuro do papel       Image: Network       MENU ~         Prefeitura da Cidade do Rio de Janeiro > Centro de Feiras, Exposições e Congressos do Rio Ambiente de Homologação - v.10.0.21.9-PCRJ-3.8.2 | Documentos  Relatórios  Gestão  Novo Pesquisar |
|----------------------------------------------------------------------------------------------------|------------------------------------------------|
| 🖥 Mesa Virtual                                                                                                    | Mesa Virtual<br>Transferência em Lote          |
| Lotação Filtrar docs, da mesa Última atualização: 27/09 15:15                                                                                                    | Receber em Lote                                |
| 👄 Pronto para Assinar 💶 🗉 🕸 🛛                                                                                                    | Anotar em Lote                                 |
| Pendente de Assinatura ≥ 2 ∞ 0                                                                                                    | Arquivar em Lote                               |
| Tempo Código Descrição                                                                                                    | Origem                                         |

- 3.2 Selecione os documentos em que deseja fazer anotações em lote (1).
- 3.3 Preencha as informações da anotação e clique em "Ok" (2).

| SIG                |                                                                      | esso,r                            | 10         | MENU        |             |          |             |                                                                                                    | Número de Documento                    | Buscar                                                                          |
|--------------------|----------------------------------------------------------------------|-----------------------------------|------------|-------------|-------------|----------|-------------|----------------------------------------------------------------------------------------------------|----------------------------------------|---------------------------------------------------------------------------------|
| Prefeitu<br>Ambien | <b>ira da Cidade do Rio de Jane</b><br>te de Homologação - v.10.0.2' | iro > Centro de<br>1.9-PCRJ-3.8.2 |            |             |             |          |             |                                                                                                    | 💄 Lucas Muncone Dipp 🛄 5203            | 19 🗘 Sair                                                                       |
| Ano                | tação em Lote                                                        |                                   |            |             |             |          |             |                                                                                                    |                                        | _                                                                               |
| Data               |                                                                      | 0.                                |            |             |             |          |             |                                                                                                    |                                        |                                                                                 |
| Data               |                                                                      |                                   | esponsaver |             |             | -        |             | 🗆 Substituto                                                                                                  |                                        |                                                                                 |
| Funç               | ão do Responsável                                                    |                                   |            |             |             |          |             |                                                                                                    |                                        |                                                                                 |
| (opcio             | nal)                                                                 |                                   |            |             |             |          |             |                                                                                                    |                                        | _                                                                               |
| Nota               |                                                                      |                                   |            |             |             |          |             |                                                                                                    |                                        |                                                                                 |
|                    |                                                                      |                                   |            |             |             |          |             | 2                                                                                                    |                                        |                                                                                 |
| Restar             | n 255 Caracteres                                                     |                                   |            |             |             |          |             |                                                                                                    |                                        |                                                                                 |
| Ok                 | Cancela                                                              |                                   |            |             |             |          |             |                                                                                                    |                                        |                                                                                 |
| Atend              | ente: LUCAS MUNCON                                                   | E DIPP                            |            |             |             |          |             |                                                                                                    |                                        |                                                                                 |
|                    |                                                                      |                                   |            | Documento   |             | Última M | ovimentação |                                                                                                    |                                        |                                                                                 |
|                    | Número                                                               | da via                            | Data       | Lotação     | Pessoa      | Data     | Pessoa      | Descrição                                                                                                    |                                        |                                                                                 |
|                    | CEN-OFI-2022/00149-A                                                 | Setor<br>Competente               | 12/08/22   | 52041       | CEN15671796 | 27/09/22 | CEN15670317 | test                                                                                                    |                                        |                                                                                 |
| -                  |                                                                      | CTAD (CAT                         |            |             |             |          |             |                                                                                                    |                                        |                                                                                 |
| Atend              | ente: RIUCENTRO/PRE/                                                 | CTAP/CAT                          |            | Documento   |             | Última M | ovimentação |                                                                                                    |                                        |                                                                                 |
|                    | Número                                                               | Destinação<br>da via              | Data       | Lotação     | Pessoa      | Data     | Pessoa      | Descrição                                                                                                    |                                        |                                                                                 |
| ۵                  | CEN-OFI-2022/00155                                                   |                                   | 28/09/22   | CEN15670317 | 52039       |          |             |                                                                                                    | Te:<br>As<br>en                        | ste<br>ssinatura<br>n Lote                                                      |
| 2                  | CEN-OFI-2022/00154                                                   |                                   | 28/09/22   | CEN15670317 | 52039       |          |             |                                                                                                    | Te:<br>As<br>en                        | ste<br>isinatura<br>n Lote                                                      |
|                    | TMP-817493                                                           |                                   |            | GOV1527563  | 47832       |          |             |                                                                                                    | Ap<br>da<br>An<br>Le<br>Hi<br>Gu<br>Gu | oresentação<br>a servidora<br>na<br>opoldina<br>einen<br>uimarães de<br>liveira |
| ۵                  | TMP-817455                                                           |                                   |            |             |             |          |             |                                                                                                    | TE<br>CR<br>DC                         | STE<br>RIAÇÃO DE<br>OC                                                          |
|                    | CEN-PRO-2022/00264.01-<br>V01                                        | Setor<br>Competente               | 19/07/22   | 52039       | CEN15670317 | 19/07/22 | CEN15670380 | Sub-Processo REFERENTE ao Processo Administrativo de Averiguação Preliminar da Empresa CEN-PRO-<br>2022/00264 |                                        |                                                                                 |

#### 4 – Assinar em Lote

- Para assinar em lote, o documento não pode ser temporário (TMP), ou seja, é necessário FINALIZAR o documento para a assinatura em lote.
- A função "Solicitar Assinatura" encaminha o documento diretamente para a assinatura em lote do subscritor, porém, neste caso, também se faz necessário FINALIZAR o documento.
- Os documentos disponíveis para assinatura/autenticação em lote são aqueles que estão nas seguintes situações:
  - Tela de Quantitativos situação "Anexo Pendente de Assinatura/Conferência", "Pronto para Assinar", "Como Subscritor" e "Pendente de Assinatura", desde que finalizados,
  - Mesa Virtual situação "Pronto para Assinar", Pendente de Assinatura" e "Aguardando Andamento"

#### 4.1 - Selecione a operação "Assinar em Lote".

|                                                                                           | Documentos   Relatórios   Gestão |  |
|-------------------------------------------------------------------------------------------|----------------------------------|--|
| Prefeitura da Cidade do Rio de Janeiro > Centro de Feiras, Exposições e Congressos do Rio | Novo                             |  |
| Ambiente de Homologação - v.10.0.21.9-PCRJ-3.8.2                                          | Pesquisar<br>Mesa Virtual        |  |
| 🖥 Mesa Virtual                                                                            | Transferência em l ote           |  |
| Lotação Filtrar docs. da mesa 🛛 Última atualização: 27/09 15:15                           | Receber em Lote                  |  |
| 🖴 Pronto para Assinar 💶 🚛 👜 💿                                                             | Anotar em Lote                   |  |
| Pendente de Assinatura     ▲ 2 ● ●                                                        | Assinar em Lote                  |  |
| Tempo Código Descrição                                                                    | Origem                           |  |

#### 4.2 - Selecione os documentos que deseja assinar em lote

| Assinatura em | Assinatura em Lote de Documentos, Despachos e Anexos      |           |                    |          |         |             |         |        |           |                         |  |
|---------------|-----------------------------------------------------------|-----------|--------------------|----------|---------|-------------|---------|--------|-----------|-------------------------|--|
| Assinar 🊧     | Attana >>> Formas de assinatura:<br>© Certificado Digital |           |                    |          |         |             |         |        |           |                         |  |
| Assinaveis    |                                                           |           |                    |          |         |             |         |        |           |                         |  |
| Assinar       | Autenticar                                                | Com Senha |                    |          | c       | adastrante  | Solicit | ante   |           |                         |  |
| 0             |                                                           |           | Número             | Data     | Lotação | Pessoa      | Lotação | Pessoa | Tipo      | Descrição               |  |
| 0             |                                                           |           | CEN-MEM-2022/00012 | 27/09/22 | 52041   | CEN15671796 |         |        | Memorando | Teste - Acesso Público  |  |
| 0             |                                                           | 0         | CEN-OFI-2022/00150 | 27/09/22 | 52041   | CEN15671796 |         |        | Ofício    | Teste - Acesso Público  |  |
| 0             |                                                           |           | CEN-OFI-2022/00151 | 27/09/22 | 52041   | CEN15671796 |         |        | Ofício    | Teste - Acesso Restrito |  |
|               |                                                           | 0         | CEN-OFI-2022/00152 | 27/09/22 | 52041   | CEN15671796 |         |        | Ofício    | Teste - Acesso Restrito |  |

Documentos temporários não aparecem para assinatura em lote

• É necessário selecionar os documentos em ambas as colunas "Assinar" e "Com Senha" para que a caixa de assinatura fique disponível, como mostra a Tela 3, abaixo. Caso contrário, o sistema considerará que a assinatura em Lote será feita através de Certificado Digital e se o usuário não possuir Certificado receberá tela de erro, conforme a Tela 2.

| SIGA_                                                | rproces<br>tirando o futuro do<br>e do Rio de Janeiro >   | SO, rio   | MENU -             | Documentos * Relatórios *<br>de Janeiro / RIOCENTRO | Gestão * |             |         |             |           | Número de Documento Buscar |  |  |
|------------------------------------------------------|-----------------------------------------------------------|-----------|--------------------|-----------------------------------------------------|----------|-------------|---------|-------------|-----------|----------------------------|--|--|
| Ambiente de Homok                                    | staarte de Homologação - x.10.21.9.PCRJ-3.0.2             |           |                    |                                                     |          |             |         |             |           |                            |  |  |
| Assinatura em Lote de Documentos, Despachos e Anexos |                                                           |           |                    |                                                     |          |             |         |             |           |                            |  |  |
| Assinar 🏏                                            | Aution 7>> Formas de assinatura:<br>• Certificado Digital |           |                    |                                                     |          |             |         |             |           |                            |  |  |
| Assinaveis                                           | 1                                                         |           |                    |                                                     |          |             |         |             |           |                            |  |  |
| Assinar                                              | Autenticar                                                | Com Senha |                    |                                                     |          | Cadastrante |         | Solicitante |           |                            |  |  |
| _                                                    |                                                           |           | Número             | Data                                                | Lotação  | Pessoa      | Lotação | Pessoa      | Tipo      | Descrição                  |  |  |
| 2                                                    |                                                           |           | CEN-DEC            | 27/09/22                                            | 52039    | CEN15670317 |         |             | Decreto   | Teste assinatura em lote   |  |  |
|                                                      |                                                           |           | C1 2/00012         | 27/09/22                                            | 52041    | CEN15671796 |         |             | Memorando | Teste - Acesso Público     |  |  |
|                                                      |                                                           |           | C 1-2022,          | 27/09/22                                            | 52041    | CEN15671796 |         |             | Ofício    | Teste - Acesso Público     |  |  |
|                                                      |                                                           |           | CEN                | 27/09/22                                            | 52041    | CEN15671796 |         |             | Ofício    | Teste - Acesso Restrito    |  |  |
| 8                                                    |                                                           |           | CEN-OFI-2022/00152 | 27/09/22                                            | 52041    | CEN15671796 |         |             | Ofício    | Teste - Acesso Restrito    |  |  |
|                                                      |                                                           |           | CEN-OFI-2022/00153 | 27/09/22                                            | 52041    | CEN15671796 | 52041   | CEN15671796 | Ofício    | Teste - Lote               |  |  |

#### Tela 1

| SIGA Prefeitura da Cidade                                                                               | Pprocesso,ric<br>tirando o futuro do papel<br>do Rio de Janeiro > Centro de Feir | MENU - Docu | mentos = R | Assinatura I                                                                                                    | Digital                                                                                                    |             | ×     |             |             |           | Número de Documento Buscar           |
|----------------------------------------------------------------------------------------------------|----------------------------------------------------------------------------------|-------------|------------|----------------------------------------------------------------------------------------------------|----------------------------------------------------------------------------------------------------|-------------|-------|-------------|-------------|-----------|--------------------------------------|
| Ambiente de Homologação - v.10.0.219 PCRJ 3.0.2<br>Assinatura em Lote de Documentos, Despachos e Anexos |                                                                                  |             |            |                                                                                                    | Não foi possível detectar a extensão do Google<br>Chrome que é utilizada para produzir as assinaturas<br>digitais. |             |       |             |             |           | Olà 🛓 Lucas Muncone Dipp 🛛 52039 🤎 🕬 |
| Autinariter   Formas de assinatura:  Certificado Digital                                                |                                                                                  |             |            | <ul> <li>No primero acesar do respos em caba equipamento,<br/>e necessira uma instalado prévia.</li> <li>Caso não tenha instalado seu Certificado Digital e os<br/>pré-requisitos do Assijus, acesse o <u>Intorial de</u><br/><u>Intralacia</u> para preparar seu computador para<br/>assinatura.</li> </ul> |                                                                                                    |             |       |             |             |           | _                                    |
| Assinar                                                                                                 | Autenticar Com Ser                                                               | sha         |            | Em dispositivos móveis, baixe e utilize apenas a Versão mobile.                                                                                                    |                                                                                                    |             |       | Solicitante |             |           |                                      |
|                                                                                                    |                                                                                  | Núm         |            |                                                                                                    |                                                                                                    |             | Lotaç | ;ão         | Pessoa      | Тіро      | Descrição                            |
| 0                                                                                                    | 8                                                                                |             |            | 27/09/22                                                                                                    | 52039                                                                                                    | CEN15670317 |       |             |             | Decreto   | Teste assinatura em lote             |
| 8                                                                                                    | 0                                                                                | CA 2027     |            | 27/09/22                                                                                                    | 52041                                                                                                    | CEN15671796 |       |             |             | Memorando | Teste - Acesso Público               |
| D                                                                                                    | Ð                                                                                | CEN-OFI-2   |            | 27/09/22                                                                                                    | 52041                                                                                                    | CEN15671796 |       |             |             | Ofício    | Teste - Acesso Público               |
| 0                                                                                                    |                                                                                  |             |            | 27/09/22                                                                                                    | 52041                                                                                                    | CEN15671796 |       |             |             | Ofício    | Teste - Acesso Restrito              |
| O                                                                                                    |                                                                                  |             |            | 27/09/22                                                                                                    | 52041                                                                                                    | CEN15671796 |       |             |             | Ofício    | Teste - Acesso Restrito              |
| D                                                                                                    |                                                                                  |             |            | 27/09/22                                                                                                    | 52041                                                                                                    | CEN15671796 | 5204  |             | CEN15671796 | Ofício    | Teste - Lote                         |

#### Tela 2

| SGAN       Processorio       Image: MENU*       Decumeentos *       Relationos *       Gestão *       Milmero de Documentos       Relationos *       Gestão *         Prefeitura da Cidade do Rio de Janeiro > Centro de Feiras. Exposições e Congressos do Rio de Janeiro / RIOCENTRO       Olt à Lucas Muncone Dipp II 52030       Olt à Lucas Muncone Dipp II 52030       Olt à Lucas Muncone Dipp II 52030         Assinatura em Lote de Documentos, Despachos e Anexos       Sentatoria       Sentatoria       Sentatoria |                                                |           |                    |          |         |             |         |             |        |                          |  |
|----------------------------------------------------------------------------------------------------|------------------------------------------------|-----------|--------------------|----------|---------|-------------|---------|-------------|--------|--------------------------|--|
| Assinar <b>%</b>                                                                                                    | Formas de assinatura:<br>• Cettificado Digital |           |                    |          |         |             |         |             |        |                          |  |
| Assinar                                                                                                    | Autenticar                                     | Com Senha |                    |          | c       | Cadastrante |         | Solicitante |        |                          |  |
|                                                                                                    | 0                                              | 0         | Número             | Data     | Lotação | Pessoa      | Lotação | Pessoa      | Tipo   | Descrição                |  |
| •                                                                                                    |                                                |           | CEN-OFI-           | 27/09/22 | 52041   | CEN15671796 |         |             | Ofício | Teste - Acesso Restrito  |  |
|                                                                                                    |                                                | D         | CEN-OFI-2022/00    | 27/09/22 | 52041   | CEN15671796 | 52041   | CEN15671796 | Ofício | Teste - Lote             |  |
|                                                                                                    |                                                |           | CEN-OFI-2022/00154 | 28/09/22 | 52039   | CEN15670317 |         |             | Ofício | Teste Assinatura em Lote |  |
| 0                                                                                                    |                                                | 0         | CEN-OFI-2022/00155 | 28/09/22 | 52039   | CEN15670317 |         |             | Ofício | Teste Assinatura em Lote |  |
|                                                                                                    |                                                |           |                    |          |         |             |         |             |        |                          |  |
|                                                                                                    |                                                |           |                    |          |         |             |         |             |        |                          |  |

Tela 3

4.3 - Após a seleção, basta assinar normalmente com a senha ou com certificado digital. Lembrando que para assinatura com Certificado é necessário plugin instalado no computador. Orientações no Guia Certificado Digital, disponível em: <u>https://processo.rio/wp-content/uploads/2021/11/SEGOVI\_ProcessoRio\_CertificadoDigital-1.</u> <u>pdf</u>

# 5 - Arquivar em Lote

- Podem ser arquivados em lote, processos ou expedientes que se encontrem na sua mesa virtual.
- Documentos temporários (TMP) não podem ser arquivados, uma vez que não são documentos de caráter oficial.
- Estão disponíveis para arquivar em lote:
  - Tela de Quantitativos situação "Aguardando Andamento"
  - Mesa Virtual situação "Aguardando Andamento" e "Outros".

5.1 - Selecione a operação "Arquivar em Lote".

|                                                                                                    | Documentos - Relatórios               | Gestão - Número de Documento Buscar        |
|----------------------------------------------------------------------------------------------------|---------------------------------------|--------------------------------------------|
| Prefeitura da Cidade do Rio de Janeiro > Centro de Feiras, Exposições e Congressos do Ri<br>Ambiente de Homologação - v.10.0.21.9-PCRI-3.8.2 | Novo<br>Pesquisar                     | Olá, 🛔 Lucas Muncone Dipp 🔡 52039 🛛 🤂 Sair |
| 🖹 Mesa Virtual                                                                                                    | Mesa Virtual<br>Transferência em Lote | Griar Documento     Q. Pesquisar           |
| 😩 Usuário 👹 Lotação Filtrar docs. da mesa 🛛 🗘 Última atualização: 06/10 14:54                                                                | Receber em Lote                       |                                            |
| A Pronto para Assinar 🛛 🛓 1 🗰 0                                                                                                    | Anotar em Lote<br>Assinar em Lote     | •                                          |
| Pendente de Assinatura                                                                                                    | Arquivar em Lote                      | v                                          |

5.2 - Selecione os documentos que deseja arquivar em lote.

5.3 - Por fim, clique em "Arquivar" e os itens selecionados irão direto para o Arquivo Corrente.

| SIG                | SGA <sup>®</sup> processo,rio MENU • Documentos • Relatórios • Gestão • Número de Documento Buscar                                                                                                    |                               |          |           |             |                     |             |                                                                                                    |  |  |
|--------------------|----------------------------------------------------------------------------------------------------|-------------------------------|----------|-----------|-------------|---------------------|-------------|----------------------------------------------------------------------------------------------------|--|--|
| Prefeitu<br>Ambien | refeitura da Cidade do Rio de Janeiro > Centro de Feiras, Exposições e Congressos do Rio de Janeiro / RIOCENTRO Olá, 🛓 Lucas Muncone Dipp 📱 52039 😽 Sirie<br>Imbiente de Homologação - v10.0.21.9-PCRI-3.8.2 |                               |          |           |             |                     |             |                                                                                                    |  |  |
| Arq                | Arquivamento                                                                                                    |                               |          |           |             |                     |             |                                                                                                    |  |  |
| Arc                | Arquitur                                                                                                    |                               |          |           |             |                     |             |                                                                                                    |  |  |
| Atender            | Atendente: LUCAS MUNCONE DIPP                                                                                                    |                               |          |           |             |                     |             |                                                                                                    |  |  |
|                    |                                                                                                    | Destinação                    |          | Documente | D           | Última Movimentação |             |                                                                                                    |  |  |
|                    | Número                                                                                                    | da via                        | Data     | Lotação   | Pessoa      | Data                | Pessoa      | Descrição                                                                                                    |  |  |
|                    | CEN-PRO-2022/00276                                                                                                    |                               | 02/08/22 | 52039     | CEN15670317 |                     |             | Processo Administrativo de Averiguação Preliminar da Empresa XPTZ.LTDA                                                    |  |  |
|                    | CEN-OFI-2022/00149-A                                                                                                    | Setor<br>Competente           | 12/08/22 | 52041     | CEN15671796 | 27/09/22            | CEN15670317 | 7 test                                                                                                    |  |  |
|                    | CEN-PRO-2022/00266                                                                                                    |                               | 22/07/22 | 52039     | CEN15670317 |                     |             | Subprocesso de RECURSO DA DECISÃO/IMPUGNAÇÃO do Processo Administrativo de Averiguação Preliminar da Empresa<br>XPTZ.LTDA |  |  |
|                    | CEN-PRO-2022/00264.01                                                                                                    |                               | 19/07/22 | 52039     | CEN15670317 |                     |             | Sub-Processo REFERENTE ao Processo Administrativo de Averiguação Preliminar da Empresa CEN-PRO-2022/00264                 |  |  |
| tend               | tend nte: RIOCENTRO/PRE/CTAP/CAT                                                                                                    |                               |          |           |             |                     |             |                                                                                                    |  |  |
|                    |                                                                                                    | Documento Última Movimentação |          |           | Última Me   | ovimentação         |             |                                                                                                    |  |  |
|                    | Número                                                                                                    | da via                        | Data     | Lotação   | Pessoa      | Data                | Pessoa      | Descrição                                                                                                    |  |  |
|                    | CEN-PRO-2022/00276.01                                                                                                    |                               | 03/08/22 | 52041     | CEN15670329 |                     |             | Processo Administrativo Sancionador - Empresa XPTZ.LTDA                                                                   |  |  |
|                    | GOV-PRO-2022/02128                                                                                                    |                               | 21/07/22 | 51742     | GOV2267227  |                     |             | Apresentação da servidora Ana Leopoldina Heinen Guimarães de Oliveira                                                     |  |  |